## **Exhibitor Registration**

Instructions for registering as an exhibitor

We are excited to welcome you as an exhibitor at **Messe München** soon. To access all of our services, you must first register for the **Exhibitor Shop**.

The link in our e-mail will take you to the **registration site** (below).

|                                                                                     | HESSE<br>MÜNCHEN                                                                                                    |
|-------------------------------------------------------------------------------------|----------------------------------------------------------------------------------------------------|
| Enter your <b>first and</b><br><b>last name</b> here and<br>set a <b>password</b> . | Registration                                                                                                    |
|                                                                                     | Register here to create your Messe München<br>account.                                                                                                    |
|                                                                                     | First name Last name                                                                                                    |
|                                                                                     | Email address                                                                                                    |
|                                                                                     | beispiel_aussteller@e-mail.de                                                                                                    |
|                                                                                     | Password                                                                                                    |
|                                                                                     | Confirm Password                                                                                                    |
|                                                                                     | $\odot$                                                                                                    |
|                                                                                     | Create account                                                                                                    |
|                                                                                     | Email werksaten in used to protect your account. Mer<br>registration, you will receive an efficiation code by op<br>mail, which you will need to achieve your account in the<br>rest sitep. |
|                                                                                     | Back to login                                                                                                    |
| © Messe München GmbH 2025                                                           | Terms & Conditions Imprint Privacy Policy Privacy Settings                                                                                                    |

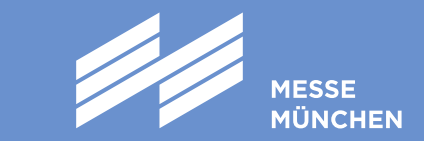

The following pages are your guide to navigating the registration process:

**Enter Personal Data** 3 4

(if not already provided)

Enter Exhibitor Data

Specify Invoice Recipient

**Complete Registration** 

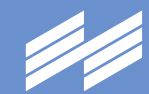

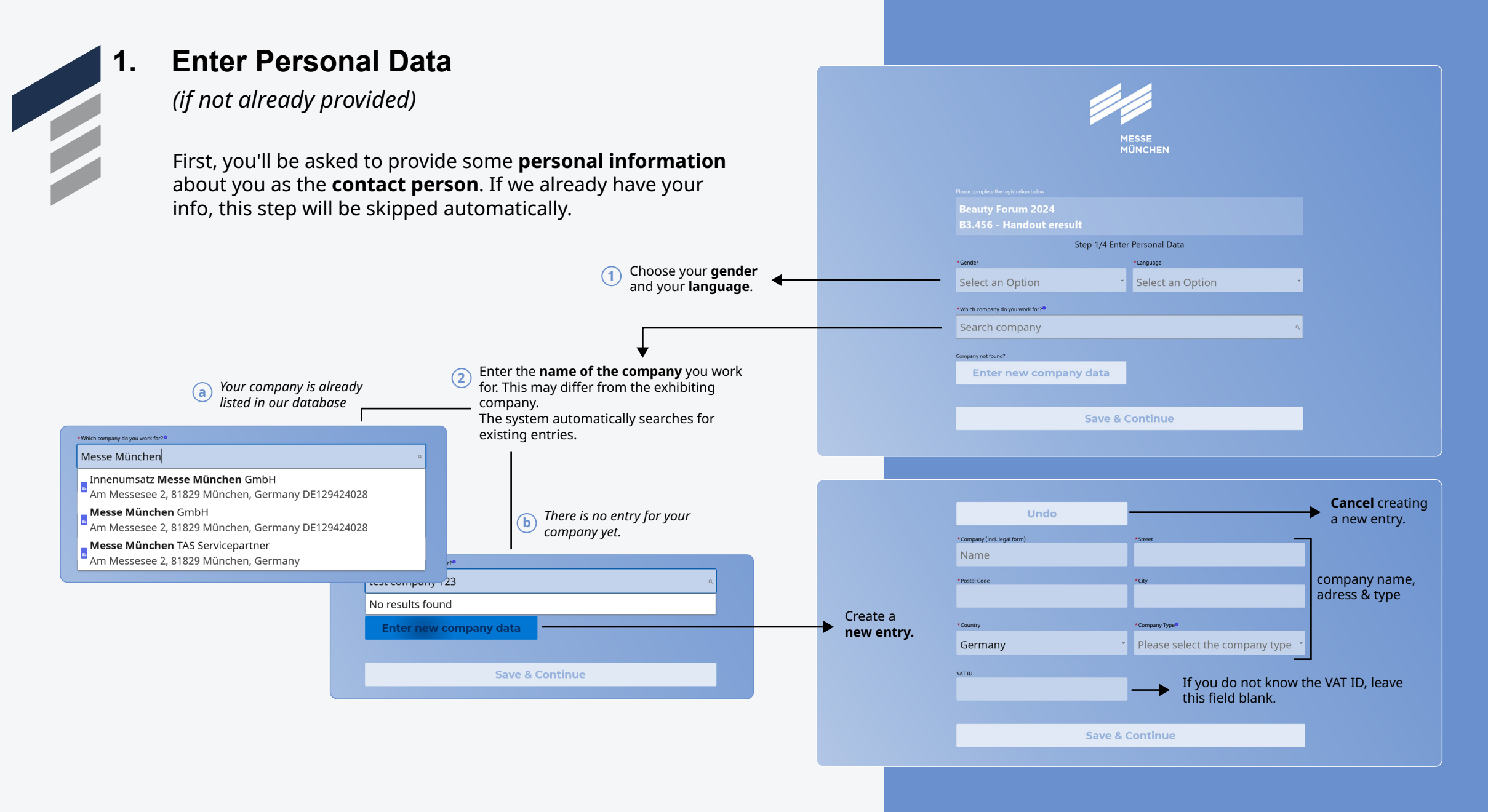

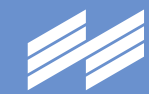

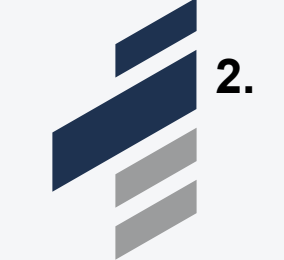

\*Which company is the exhibitor?

My Company

## **Enter Exhibitor Data**

Next, you need to specify which company is the official exhibitor. If the company you work for is not the exhibitor, you can provide this information now.

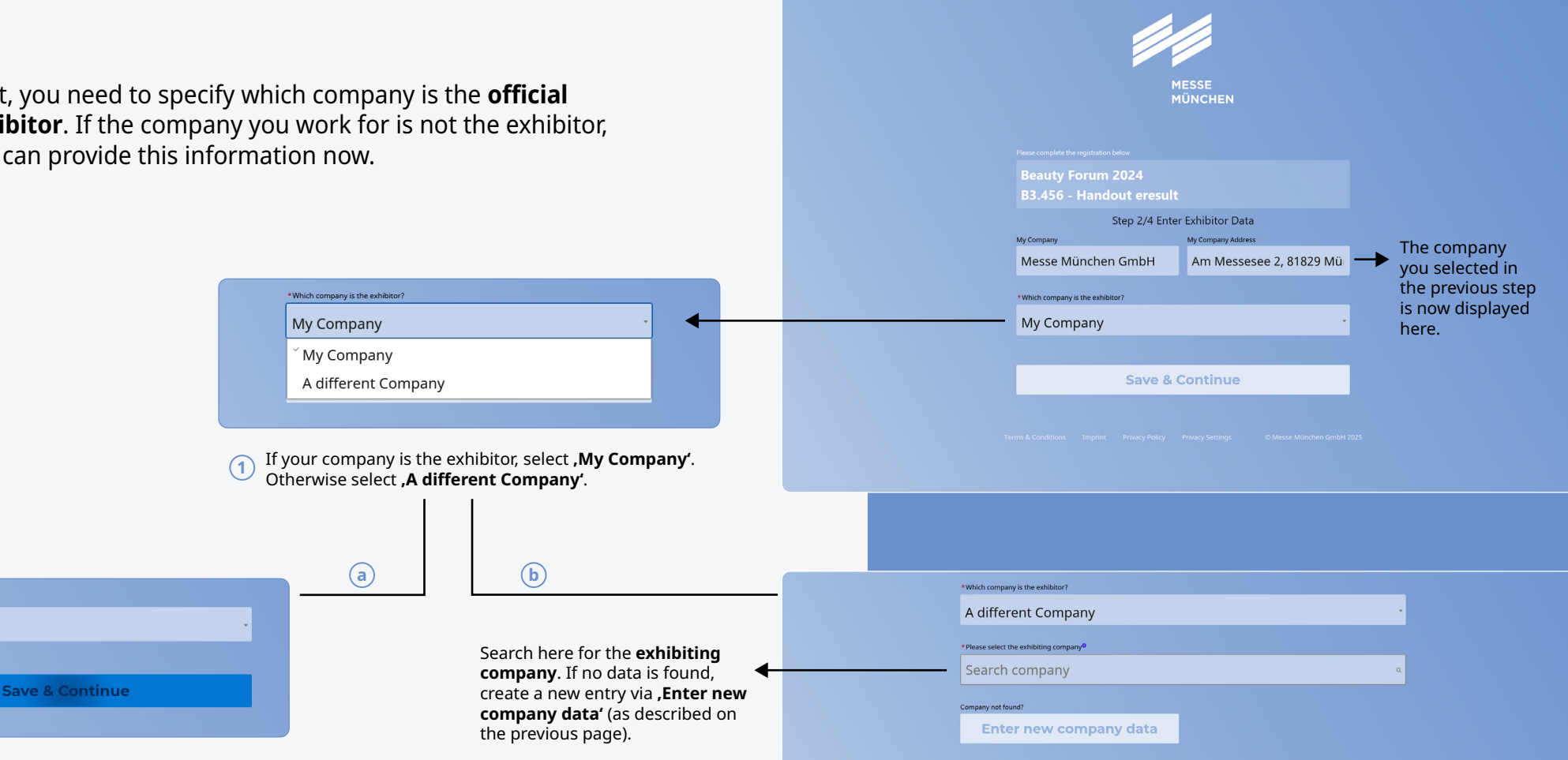

Save & Continue

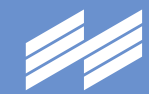

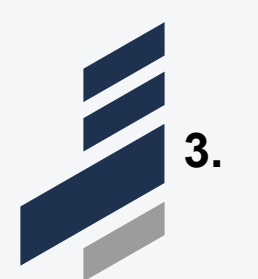

## **Specify Invoice Recipient**

Next, you will be asked to specify which company is the official **invoice recipient**.

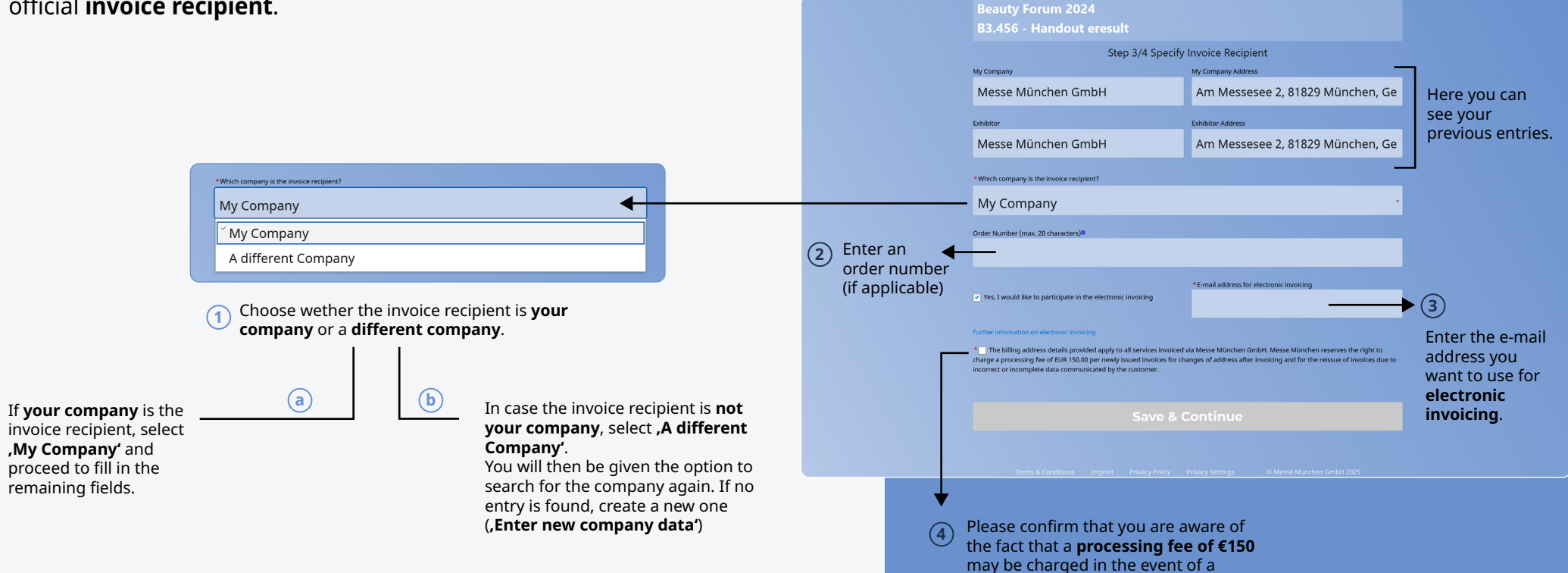

subsequent change of address.

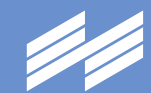

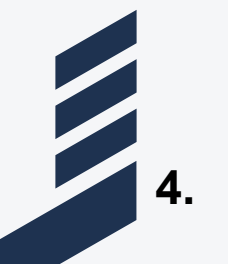

Different invoice delivery? \*Which company should the invoice be sent to? My Company

## **Complete Registration**

You are almost finished with the registration. This is your opportunity to check your details again. If you want the invoice to be sent to another company, you can specify this here.

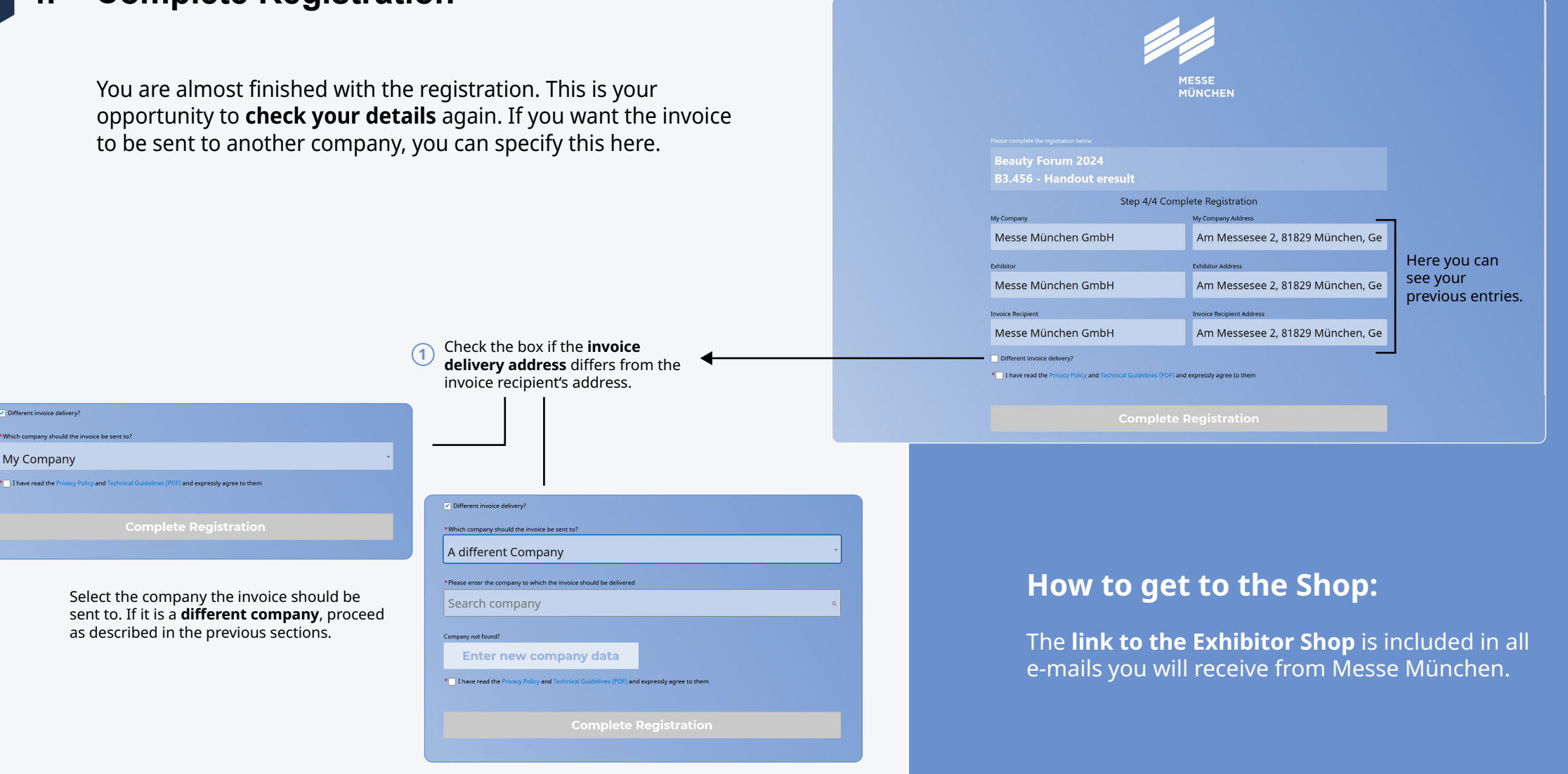